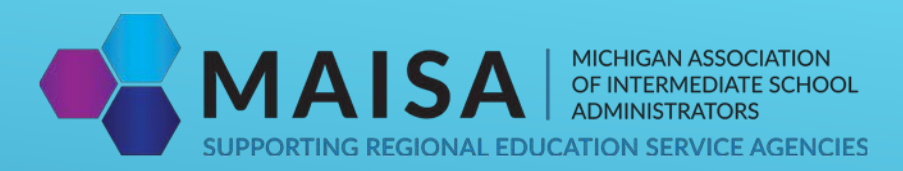

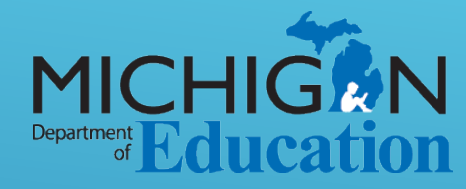

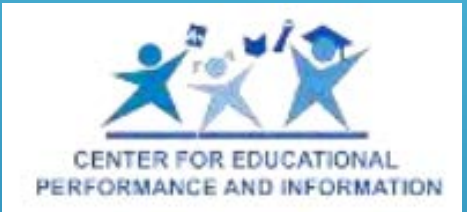

# MIDATAHUB – OAISD DASHBOARD TRAINING

**MICHIGAN DataHub** 

# AGENDA

Data Hub Dashboard •History •Future

#### Data Hub Cockpit - Are you Ready for a Dashboard?

•Data Required/Data Quality

Available Reports

•At A Glance

•Dashboard Readiness

•Role Validation

•Available queries

•Data Freshness

•School Data Load Analysis

#### Alerts

•Data Freshness Alert

•Optional Data

•NWEA

•State Assessment Data

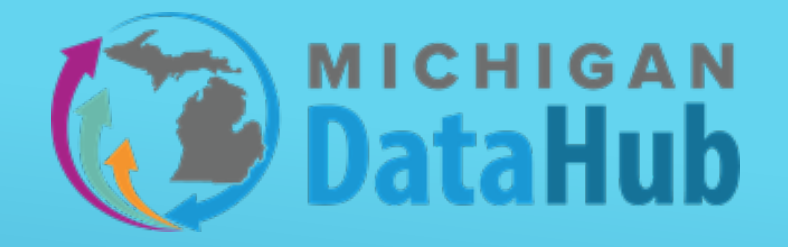

#### Creating a Dashboard build

- What is a Dashboard Build?
- How to create/monitor the build
- Notifications

#### **Dashboard Access**

- Data Cockpit Authorization & roles
- Accounts Generation
- SSO Federation

#### Navigating the Dashboards

- Academic Dashboards
- Early Warning System
- Interventions

#### Support options

- Documentation
- Support Team

# EXPECTATIONS/OUTCOMES

The goal of the session today is to learn about configuring and using the DataHub academic dashboards and EWS monitoring tools. This session is not intended to be a hands-on session, but we encourage participants to follow along where possible. Following the training we will have some time to circulate and work with participants on specific questions and scenarios they have.

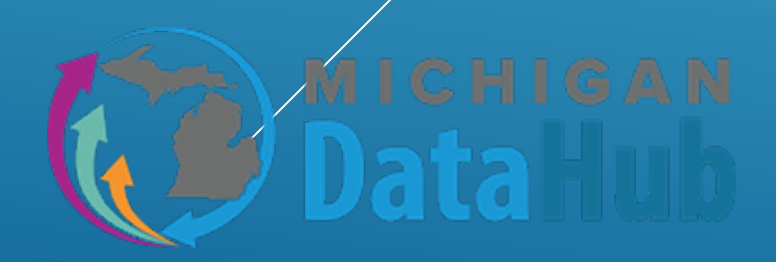

## DATA HUB COCKPIT – ARE YOU READY FOR A DASHBOARD? AVAILABLE REPORTS

Data Hub Cockpit > Reports > View District Reports > Data Quality > At a Glance Report

#### Helps determine:

- Students without schedules
- Attendance events
- Academic Marks
- Student counts (Bldg, District, Grade)
- Courses/Sections
- # of Contacts
- Program Information
- Demographics
- Attendance
- And much, much, more

| At-A-Glance               |                    |          |                       |          |                    |      |                     |                  |            |               |                   |     |                    |        |
|---------------------------|--------------------|----------|-----------------------|----------|--------------------|------|---------------------|------------------|------------|---------------|-------------------|-----|--------------------|--------|
| District Name             | Distri             | ct of Ed | upaths                |          |                    | •    | School Year 2017    | -2018            | •          |               |                   |     |                    |        |
| Enrollment/Assignment     | date 3/5/2         | 019      |                       |          |                    |      |                     |                  |            |               |                   |     |                    |        |
| ⊲ < 1                     | of 3               | >        | ÞI                    | 0        | ) ©                |      | 100% •              | •                | e          |               |                   | Fin | d   Next           |        |
| Education                 | State              |          | Stude                 | ent      | Pare               | nt C | ount                |                  |            |               |                   |     |                    |        |
| Organization Id<br>900023 | Organiza<br>900023 | ition lo | i Coun<br><u>3336</u> | A        | 592                | в    | 2748                |                  |            |               |                   |     |                    |        |
| Program Name              |                    |          |                       | To<br>St | tal<br>udents      |      | Racial/ethnic br    | eakdown          |            | Total<br>Stud | ents              | His | spanic/L           | atino. |
| 3311 Adult Basic E        | ducation (         | ABE)     |                       | 2        |                    | ] [  | American Indian -   | Alaskan N        | ative      | 2             |                   | 1   |                    |        |
| 3312 English as a         | Second La          | anguag   | e (ESL)               | 7        | С                  |      | Asian               |                  |            | 19            |                   | 9   |                    |        |
| 3314 High School          | Completio          | n (HSC   | )                     | 1        |                    |      | Black - African An  | nerican          |            | 100           | D                 | 26  |                    | E      |
| Special Education         |                    |          |                       | 26       | 3                  | ЦL   | Native Hawaiian -   | Pacific Isla     | nder       | 2             |                   | 1   |                    |        |
|                           |                    |          | _                     | Tot      | al                 | ιH   | White               |                  |            | 1348          |                   | 50  | 2                  |        |
| Food Services El          | igibility          |          |                       | Stu      | udents             | L    | Unspecified         |                  |            | 1874          |                   | 65  | 4                  |        |
| Free                      |                    |          |                       | 19       | 15                 | 1    |                     |                  |            |               |                   |     |                    |        |
| Full price                |                    |          |                       | 12       | 46 F               |      |                     |                  |            |               |                   |     |                    |        |
| Reduced price             |                    |          |                       | 17       | 5                  | ]    |                     |                  |            |               |                   |     |                    |        |
|                           |                    |          |                       |          |                    |      |                     |                  |            |               |                   |     |                    |        |
| Name                      |                    |          |                       |          | State Id           |      | Ed Org Id           | Section          | IS         |               | Courses           | 6   | Staff              |        |
| Skellytown Public Sch     | lool               |          |                       |          | 950287             |      | 950287              |                  | G          | 64            | Н                 | 27  | ]                  | I 14   |
| Grade                     | Enroll             | ed       | No<br>Courses         |          | School<br>Absences | 5    | Section<br>Absences | Has Ac<br>Record | ademi<br>s | C             | Grades<br>Entered |     | Discipli<br>Events | ine    |
| Kindergarten              |                    | 69       |                       | 69       |                    | - 16 | 16                  | 5                |            | 0             |                   | 0   |                    | 10     |
| First grade               | J                  | 76       | к                     | 76       |                    | 7    | 12                  | 2                |            | 0             |                   | 0   | L                  | 24     |
| Second grade              |                    | 52       |                       | 52       |                    | 5    | 5 6                 | 1                |            | 0             |                   | 1   |                    | 18     |
| Total                     |                    | 197      | 1                     | 97       |                    | - 28 | 34                  | В                |            | 0             |                   | 1   |                    | 52     |

#### DATA HUB COCKPIT – ARE YOU READY FOR A DASHBOARD? AVAILABLE REPORTS – DASHBOARD READINESS

The Dashboard Readiness Report provides validation on the readiness of data in MiDataHub for a dashboard build. Included metrics on this report used to validate the districts readiness are:

Student enrollment, school information, LEA details, and more.

|               |              |                     | AS (22492020 2.30.40 FM 10.8                         | a pages. |
|---------------|--------------|---------------------|------------------------------------------------------|----------|
| Overall Dashi | board Rea    | diness              |                                                      |          |
| Resource      | Raw<br>Count | Has Minimal<br>Data | Notes                                                |          |
| Staff         | 216          | 213                 | Not Assigned (3), Missing ElectronicMailAddress (33) |          |
| Schools       | 6            | 0                   | Missing SchoolCategory (6)                           |          |
| LEAs          | 996          | 0                   | Missing Valid School (996)                           |          |
| Students      | 3007         | 2834                | Missing Valid StudentSchoolAssociation (173)         |          |

## DATA HUB COCKPIT – ARE YOU READY FOR A DASHBOARD? **AVAILABLE REPORTS – ROLE VALIDATION**

The Role Validation Report provides end users a list of staff and their roles as published over from Powerschool. The role published over to MiDataHub will determine what level of access someone will have on the dashboards.

For more information on the please follow the link below. If you have any questions please email support@midatahub.org:

MiDataHub Roles

| -    |          |  |
|------|----------|--|
| _    |          |  |
| 10 ° | <b>\</b> |  |
|      |          |  |
|      | - 5      |  |
|      | 51       |  |

|                         | Role Validation Re<br>Demo | port for N         | lichigan Da                            | ta Hub EWS                       | ;                              |
|-------------------------|----------------------------|--------------------|----------------------------------------|----------------------------------|--------------------------------|
|                         |                            | As of: 2/26/2020   | 1:24:45 PM                             | Tota                             | al pages: 1                    |
| Full Name               | E-Mail Address             | Position<br>Title  | Staff<br>Classificatio<br>n Descriptor | Staff<br>Classificatio<br>n Type | Dashboard<br>Staff<br>Category |
| lichigan Data Hub EWS I | Demo (900011)              |                    |                                        |                                  |                                |
| TAMESHIA<br>ALVAREZ     | ALVARETA@mihublab.or<br>g  | Social<br>Worker   | School<br>Administrator                | School<br>Administrator          | School<br>Administrator        |
| CARLOS ALVAREZ          | carlos.alvarez@edfi.org    | Transportatio<br>n | School<br>Administrator                | School<br>Administrator          | School<br>Administrator        |
| CARLOS ALVAREZ          | ALVARECA@mihublab.o<br>rg  | Transportatio<br>n | School<br>Administrator                | School<br>Administrator          | School<br>Administrator        |
| TAKISHA BAKER           | takisha.baker@edfi.org     | Maintenance        | School<br>Administrator                | School<br>Administrator          | School<br>Administrator        |
| TAKISHA BAKER           | BAKERTA@mihublab.or<br>g   | Maintenance        | School<br>Administrator                | School<br>Administrator          | School<br>Administrator        |
| NUBIA BAKER             | nubia.baker@edfi.org       | Spanish<br>Teacher | Other                                  | Other                            | Other                          |
| NUBIA BAKER             | BAKERNU@mihublab.or<br>g   | Spanish<br>Teacher | Other                                  | Other                            | Other                          |
| JVELL BANDA             | jvell.banda@edfi.org       | Transportatio<br>n | School<br>Administrator                | School<br>Administrator          | School<br>Administrator        |
| JVELL BANDA             | BANDAJV@mihublab.or<br>g   | Transportatio<br>n | School<br>Administrator                | School<br>Administrator          | School<br>Administrator        |
| LISA BEALS              | lisa.beals@edfi.org        | Title I<br>Teacher | Other                                  | Other                            | Other                          |
| LISA BEALS              | BEALSLI@mihublab.org       | Title I<br>Teacher | Other                                  | Other                            | Other                          |
| CRYSTAL BEDARD          | BEDARDCR@mihublab.<br>org  | Maintenance        | School<br>Administrator                | School<br>Administrator          | School<br>Administrator        |

#### DATA HUB COCKPIT – ARE YOU READY FOR A DASHBOARD? QUERIES

#### **Data Validation Queries**

We offer a wide variety of scripts to choose from that will provide access to export student data from MiDataHub.

Link to available queries: Validation Scripts

There are multiple formats to download the data for reviewing including CSV, TXT, etc.

| P  |                                    |           |           |           |             |
|----|------------------------------------|-----------|-----------|-----------|-------------|
|    | Category                           | Since     | Created   | Updated   | RecontCount |
|    | Assessment                         |           |           |           | 0           |
|    | Assessmentitem                     |           |           |           | 0           |
|    | AssessmentScore                    |           |           |           | 0           |
|    | CalendarDate                       | 9/6/2017  | 7/23/2018 | 7/23/2018 | 2257        |
| 6  | CalendarDateCalendarEvent          | 9/6/2017  | 7/23/2018 | 7/23/2018 | 2813        |
|    | ClassPeriod                        | 9/6/2017  | 2/10/2018 | 2/10/2018 | 68          |
|    | Cohort                             |           |           |           | 0           |
|    | Course                             | 9/6/2017  | 8/6/2018  | 8/6/2018  | 2748        |
|    | CourseOffering                     | 9/6/2017  | 6/20/2018 | 7/28/2018 | 907         |
|    | CourseTranscript                   | 3/14/2018 | 3/29/2018 | 3/29/2018 | 93613       |
|    | DisciplineAction                   | 9/14/2017 | 6/26/2018 | 6/26/2058 | 677         |
|    | DisciplineActionDiscipline         | 9/14/2017 | 6/26/2018 | 6/26/2058 | 677         |
|    | DisciplineActionDisciplineIncident | 9/14/2017 | 6/26/2018 | 6/26/2018 | 637         |
|    | DisciplineIncident                 | 9/14/2017 | 6/26/2018 | 6/26/2018 | 680         |
| 13 | DisciplineIncidentBehavior         |           |           |           | 0           |
|    | EducationOrganization              | 9/6/2017  | 9/6/2017  | 8/6/2018  | 19          |
|    | Grade                              | 3/22/2018 | 4/17/2018 | 4/17/2058 | 20538       |
|    | GradebookEntry                     |           |           |           | 0           |
|    | GradingPeriod                      | 9/6/2017  | 9/6/2017  | 8/6/2017  | 22          |
|    | GraduationPlan                     |           |           |           | 0           |
|    | Intervention                       |           |           |           | 0           |
|    | Location                           | 9/6/2017  | 6/20/2018 | 8/6/2018  | 178         |
|    | Parent                             | 8/14/2018 | 8/14/2018 | 8/14/2018 | 6334        |
|    | Program                            | 9/9/2017  | 8/6/2018  | 8/6/2058  | 49          |
|    | ReportCard                         |           |           |           | 0           |
|    | ReportCardGrade                    |           |           |           | 0           |

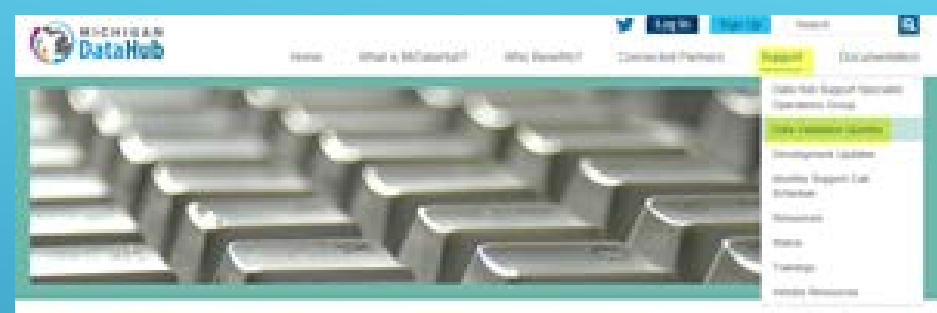

#### Data Validation Queries

| in genine share being can be used in the Eastern Expering parties of the surger application on welly and<br>withing game information analiable in the theriter dealland |
|----------------------------------------------------------------------------------------------------|
| eterhent Desuits Validation                                                                                                    |
| query self allow for subdation of assessment results lives institute assess.                                                                                            |
| etament Ottautoe Results Italdanati                                                                                                    |
| query will allow the california of accomment objection results from endigite sciences.                                                                                  |
| anahan (Danim Kabilapakan                                                                                                    |
| quary shows the school year calcular for all acheets in the speen, alreading the user to take such the                                                                  |

#### Same Line Manfferences

This gamp will fee close for influenzation for every schedy, foreign down by teacher, sectors, term and makes b is careful to determining if all close south influenzation is connectly transforming to the data had standards (Add X, ATTINGARD). IN THE ACCONT

| and the second    |               |         |       |
|-------------------|---------------|---------|-------|
| Sec. 1            | spineter from | -       | <br>- |
| 1. And the second | and (pages    |         |       |
| Sec.              | - Jacobie     | ð       |       |
| his he            | and the       | i.teens |       |
| and the           |               |         |       |
| •                 |               |         |       |
| 191               |               |         |       |
| la bai            | 100.00        |         |       |
|                   |               |         |       |

## DATA HUB COCKPIT – ARE YOU READY FOR A DASHBOARD? AVAILABLE QUERIES

#### Data Freshness

| Category                           | Since     | Created   | Updated   | RecordCount |
|------------------------------------|-----------|-----------|-----------|-------------|
| Assessment                         | 3/5/2018  | 3/5/2018  | 3/5/2018  | 301         |
| AssessmentItem                     |           |           |           | 0           |
| AssessmentScore                    |           |           |           | 0           |
| CalendarDate                       | 1/19/2017 | 1/19/2017 | 1/19/2017 | 1692        |
| CalendarDateCalendarEvent          | 1/19/2017 | 1/19/2017 | 1/19/2017 | 1692        |
| ClassPeriod                        | 1/18/2017 | 2/10/2018 | 2/10/2018 | 49          |
| Cohort                             |           |           |           | 0           |
| Course                             | 1/19/2017 | 2/6/2017  | 2/6/2017  | 554         |
| CourseOffering                     | 1/19/2017 | 2/6/2017  | 2/6/2017  | 2277        |
| CourseTranscript                   | 1/19/2017 | 2/6/2017  | 2/6/2017  | 21905       |
| DisciplineAction                   | 1/19/2017 | 2/6/2017  | 2/6/2017  | 31          |
| DisciplineActionDiscipline         | 1/19/2017 | 2/6/2017  | 2/6/2017  | 31          |
| DisciplineActionDisciplineIncident | 1/19/2017 | 2/6/2017  | 2/6/2017  | 31          |
| DisciplineIncident                 | 1/18/2017 | 2/6/2017  | 2/6/2017  | 28          |
| DisciplineIncidentBehavior         |           |           |           | 0           |
| EducationOrganization              | 1/18/2017 | 2/6/2017  | 2/6/2017  | 29          |
| Grade                              | 1/19/2017 | 2/6/2017  | 2/6/2017  | 22320       |
| GradebookEntry                     |           |           |           | 0           |
| GradingPeriod                      | 1/19/2017 | 1/19/2017 | 1/19/2017 | 48          |
| GraduationPlan                     |           |           |           | 0           |
| Intervention                       | 2/19/2018 | 12/4/2019 | 12/4/2019 | 38          |
| Location                           | 1/18/2017 | 1/31/2017 | 1/31/2017 | 136         |
| Parent                             | 2/8/2017  | 2/8/2017  | 2/8/2017  | 40          |
| Program                            | 1/19/2017 | 1/19/2017 | 1/19/2017 | 280         |
| ReportCard                         |           |           |           | 0           |
| ReportCardGrade                    |           |           |           | 0           |

The Data Freshness script allows users to see which tables are populated, when they were first populated, and when they were last updated.

#### School Data Load Analysis

| :hoolId | NameOfInstitution     | StudentEnrollments | StaffAssigned | Sections | StudentSection | StaffSection | SchoolAttendance | SectionAttendance | Discipline | Grades | Transcript | CalendarDates | CourseOffering | Sessions | Periods | Locations |
|---------|-----------------------|--------------------|---------------|----------|----------------|--------------|------------------|-------------------|------------|--------|------------|---------------|----------------|----------|---------|-----------|
| 951655  | Bryan Public School   | 101                | 2             | 165      | 1079           | 77           | 0                | 729               | 0          | 618    | 0          | 282           | 164            | 7        | 10      | e         |
| 952418  | Georgia               | 496                | 25            | 322      | 7805           | 320          | 1918             | 19660             | 17         | 9681   | 0          | 282           | 322            | 13       | 14      | 27        |
| 951198  | Graford Public School | 327                | 19            | 194      | 5376           | 182          | 1146             | 3131              | 0          | 0      | 0          | 282           | 194            | 7        | 4       | 16        |
| 952109  | Scotland              | 338                | 19            | 215      | 5115           | 153          | 1173             | 3193              | 0          | 0      | 0          | 282           | 215            | 7        | 4       | 21        |
| 952565  | Trent High School     | 629                | 31            | 1192     | 8535           | 721          | 2212             | 24355             | 11         | 12021  | 0          | 282           | 1184           | 7        | 13      | 47        |
| 952040  | Waters Public School  | 289                | 16            | 198      | 4379           | 79           | 1158             | 3258              | 0          | 0      | 0          | 282           | 198            | 7        | 4       | 19        |

The School Data Load Analysis provides users a breakdown of data loaded in several categories for each school building. Student Sections, Student Enrollment, Staff Sections, attendance, Transcripts, and much more.

## DATA HUB COCKPIT – ARE YOU READY FOR A DASHBOARD? NOTIFICATION ALERTS

Alerts can be created directly in the Data Hub Cockpit that will notify identified users when a specific activity has occurred.

- Audited Activity This will alert specified users when something is changed.
- Scheduled Activity This will run a check at the scheduled time for the particular rule when data has not been loaded, refreshed, etc. (Data Freshness, School Data Load, etc.)
- Other examples of how this functionality might benefit users:
  - Students without UIC numbers
  - Attendance not updating in ODS for a scheduled school day
  - Grade data not published for completed term

## DATA HUB COCKPIT – ARE YOU READY FOR A DASHBOARD? NOTIFICATION ALERTS - EXAMPLES

Example 1: An alert that will notify specific users when a build has been removed.

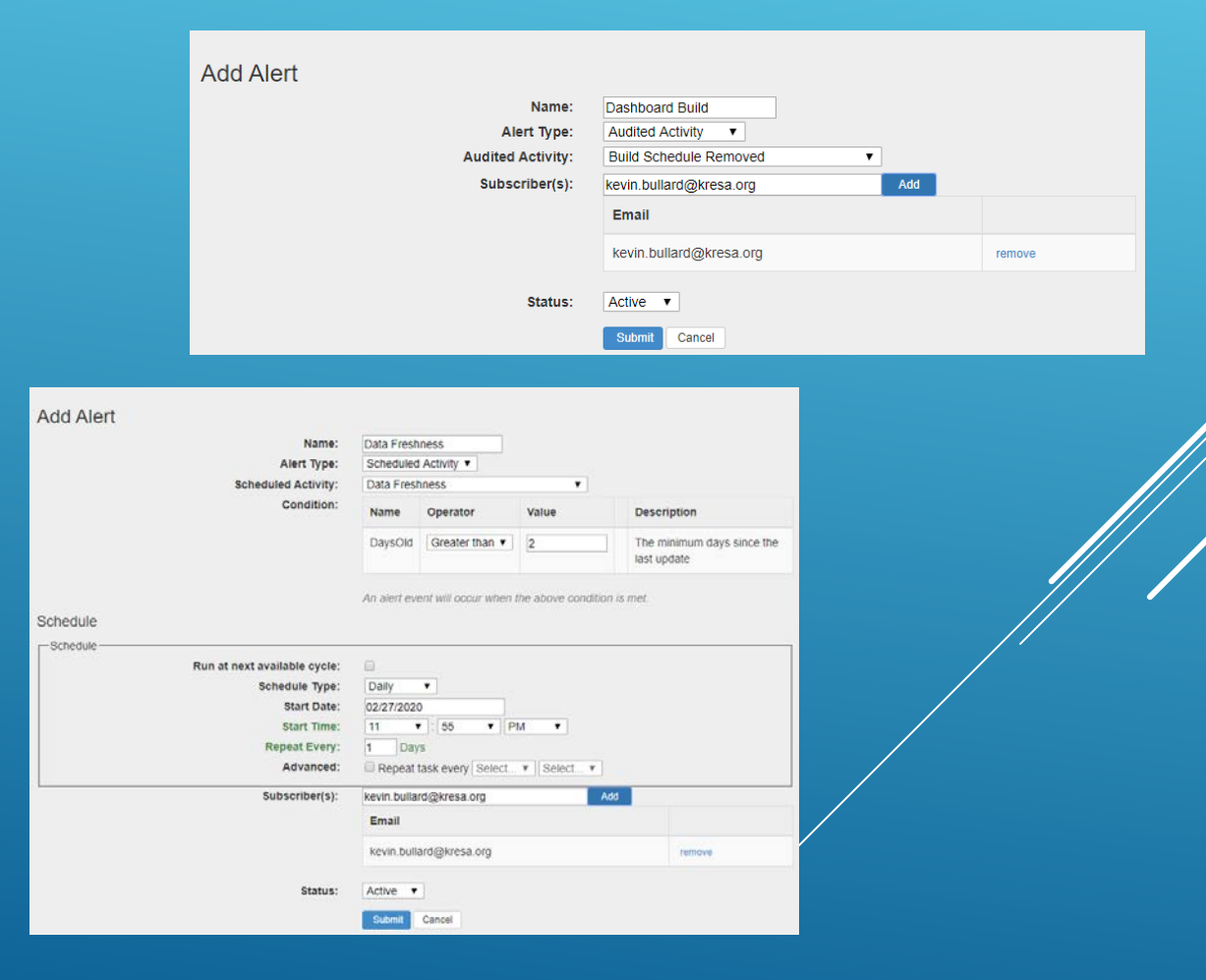

Example 2:

An alert that will notify end users when data has not refreshed after 2 or more days.

## DATA HUB COCKPIT – ARE YOU READY FOR A DASHBOARD? OPTIONAL DATA SOURCES - NWEA

NWEA data can now be imported to MIDATAHUB. Results can be exported in a query or viewable on the academic dashboards.

# To have your NWEA data import into MIDATAHUB follow the steps below:

- 1. Download fillable <u>PDF Permission to Release</u> <u>Data</u>.
- 2. Fill out form and sign electronically. (Save the file before sending it or it will be blank.)
- 3. Return completed from to support@midatahub.org.
- 4. MiDataHub will configure your inbound integration.
- 5. Your data will populate approximately two weeks to your Dashboard.

#### PERMISSION TO RELEASE DATA

This PERMISSION TO RELEASE DATA (this "Agreement") dated this \_\_\_\_\_ day of \_\_\_\_\_\_. 2017 (the "Effective Date") by and between NWEA and \_\_\_\_\_\_\_, a {public school district} in Michigan (hereinafter called "DISTRICT"), collectively known as the "Parties."

#### RECITALS

WHEREAS, DISTRICT is responsible for managing and operating DISTRICT schools and is a subscriber of MAP®, a computer adaptive assessment, a product provided by NWEA;

WHEREAS, NWEA maintains DISTRICTS' confidential student educational records as a result of MAP testing;

WHEREAS, DISTRICT provides notices of its practices regarding collection, use and sharing of personally identifiable information and obtains any parental consents that may be required, if any, under law;

WHEREAS, DISTRICT desires that NWEA release confidential student and staff data, specifically, student and staff personally identifiable information that are garnered from MAP administration and testing (the "Confidential Data") to a third party, known as Kalamazoo Regional Educational Service Agency ("Kalamazoo RESA") on behalf of the Michigan Data Hub

NOW THEREFORE, in consideration of the mutual promises and the terms and conditions set forth herein Page Pathed/do3ereb\_agr@as thows:

### DATA HUB COCKPIT – ARE YOU READY FOR A DASHBOARD? OPTIONAL DATA SOURCES

MiDataHub has partnered with the Michigan Department of Education to begin importing the State Assessment Data. When configured, the API will import updated state assessment data for current and newly enrolled students in your district.

The data is viewable on the academic dashboards and also available to download with one of our queries.

Link to steps for configuring the State Assessment API

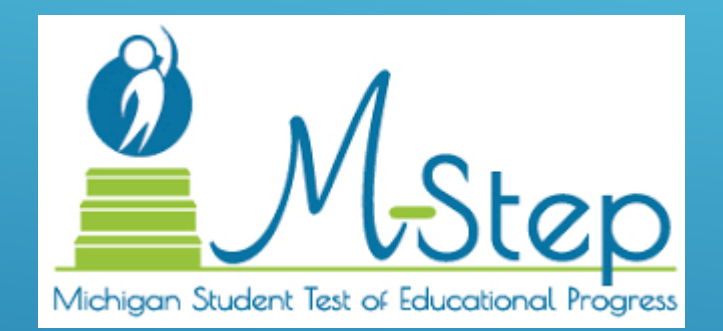

## CREATING A DASHBOARD BUILD WHAT IS A DASHBOARD BUILD?

A dashboard build is a process in the data hub cockpit that computes specific metrics for use on the dashboard. When a Dashboard build executes it will generate specific metrics for attendance, behavior, enrollment, staff roles, and much more for display on the dashboards.

Dashboard builds should be scheduled to run daily

The time to complete a build process varies on the amount of data, but typically will not take longer than 40 minutes.

| Runbook /      | Activities                     |                      |                    |          |
|----------------|--------------------------------|----------------------|--------------------|----------|
| Date: 02/26/20 | 20 Search                      |                      |                    |          |
| Status         | Phase Name                     | Start Time (Eastern) | End Time (Eastern) | Duration |
| 0              | Integration Instance Id 786615 | 04/24/19 9:30 PM     | 04/24/19 10:01 PM  | 00:31:39 |
| 0              | Integration Instance Id 544923 | 10/23/18 10:35 AM    | 10/23/18 11:06 AM  | 00:31:20 |
| 0              | Integration Instance Id 490643 | 07/30/18 10:50 AM    | 07/30/18 11:21 AM  | 00:31:55 |
| 0              | Integration Instance Id 437467 | 06/01/18 8:45 AM     | 06/01/18 9:14 AM   | 00:29:29 |
| 0              | Integration Instance Id 416541 | 05/14/18 10:25 PM    | 05/14/18 10:55 PM  | 00:30:24 |
| 8              | Integration Instance Id 416538 | 05/14/18 10:15 PM    | 05/14/18 10:18 PM  | 00:03:54 |
| 0              | Integration Instance Id 402383 | 05/03/18 7:20 AM     | 05/03/18 7:51 AM   | 00:31:35 |
| 0              | Integration Instance Id 393453 | 04/25/18 9:00 AM     | 04/25/18 9:29 AM   | 00:29:31 |
| 0              | Integration Instance Id 392623 | 04/24/18 5:10 PM     | 04/24/18 5:39 PM   | 00:29:11 |
| 0              | Integration Instance Id 377711 | 04/12/18 11:30 AM    | 04/12/18 11:59 AM  | 00:29:01 |
| 0              | Integration Instance Id 377607 | 04/12/18 9:00 AM     | 04/12/18 9:30 AM   | 00:30:23 |
| 0              | Integration Instance Id 373126 | 04/08/18 5:25 PM     | 04/08/18 5:54 PM   | 00:29:10 |

## CREATING A DASHBOARD BUILD HOW TO CREATE/MONITOR THE BUILD

To create a dashboard build, login to the data hub cockpit, navigate to the bottom of the screen and select EDIT BUILD.

At the MANAGE BUILD screen you will be required to configure the interval, timing, and emails of individuals who will receive a notification upon a dashboards completion. PLEASE know a notification will be sent regardless of completion or failure.

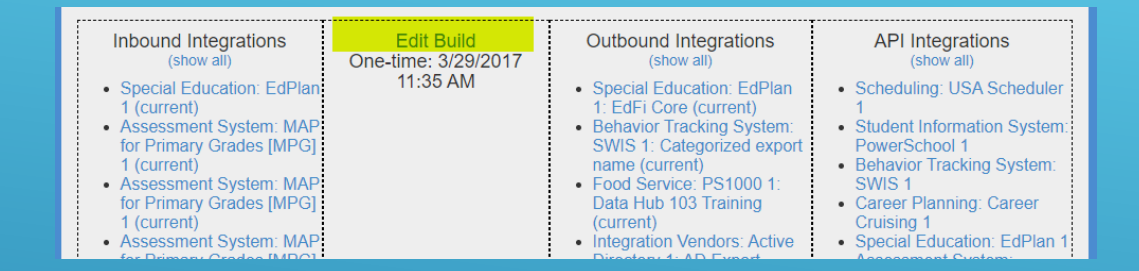

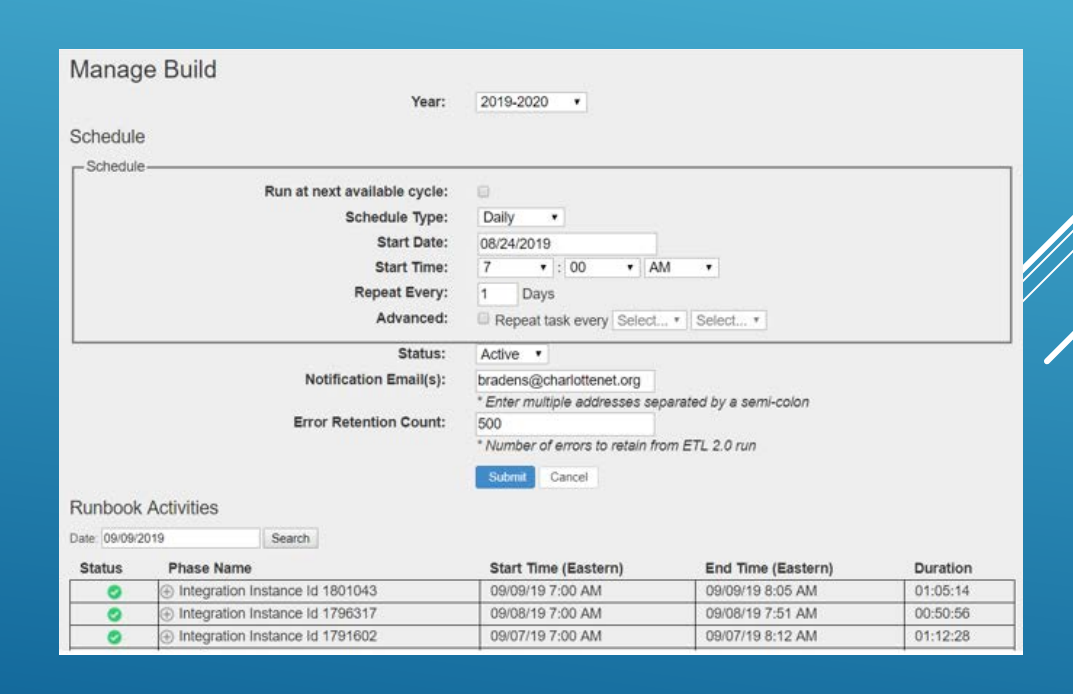

## DASHBOARD ACCESS DATA COCKPIT AUTHORIZATIONS

Data Cockpit authorizations are generated directly in the Data Hub Cockpit. Descriptions of each authorization are below:

- Superintendent Sign/Revoke Agreements
- Technical Contact Full access to dashboards, Add/Delete/Edit user accts and permissions (exception is Superintendents), and full access to all reports.
- Dashboard Administrator Grants access to dashboards only.
- Data Steward Full access to reports only

| New Authorization |                                                      |                                                          |      |         |
|-------------------|------------------------------------------------------|----------------------------------------------------------|------|---------|
| Name              | Email                                                | Authorizations                                           |      | Actions |
| Don Dailey        | don.dailey@kresa.org                                 | District Superintendent                                  | Edit | Delete  |
|                   |                                                      | Technical Contact                                        | Edit | Delete  |
| Dirk Bradley      | dirk.bradley@kresa.org                               | Technical Contact                                        | Edit | Delete  |
| Kevin Bullard     | kevin.bullard@kresa.org                              | District Superintendent Proxy<br>Dashboard Administrator | Edit | Delete  |
|                   |                                                      | Technical Contact                                        | Edit | Delete  |
|                   | aari huahinaki Qawaahaala ara                        | Tashnisal Cantast                                        | Edit | Delete  |
|                   | Add New Authorization                                |                                                          | Edit | Delete  |
|                   | Name:                                                |                                                          | Edit | Delete  |
|                   | Email Address:<br>ISD/Intermediate District Code: An | onymized Districts                                       | Edit | Delete  |
|                   | District: Mi                                         | chigan Data Hub EWS Demo                                 | Edit | Delete  |
|                   | Roles:                                               | Technical Contact<br>Data Steward                        | Edit | Delete  |
|                   |                                                      | District Superintendent<br>Dashboard Administrator       | Edit | Delete  |
|                   | Save Cancel                                          |                                                          | Edit | Delete  |
| TOTT DIGHTCYTCZ   | เงทา@หเดหรเลทนรั้งรเยการ.com                         | rechnical Contact                                        | Edit | Delete  |

## DASHBOARD ACCESS ACCOUNT GENERATION

Under the accounts generation functionality users can generate accounts based on different scenarios and the roles of users in MiDataHub:

- All roles at all schools
- Some roles at all schools
- All Roles some schools
- Specific staff

#### Accounts Generation for Grand Ledge Public Schools

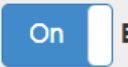

Enable accounts generation for Grand Ledge Public Schools

- Include All roles at all schools within Grand Ledge Public Schools
- Include only some roles at all schools within Grand Ledge Public Schools
- Include all roles at some schools within Grand Ledge Public Schools
- Include specific staff members from Grand Ledge Public Schools

Sara Holding - Beagle Elementary School - holdings@glcomets.net 🚿

Submit Cancel

## DASHBOARD ACCESS SSO FEDERATION

If your district has federated with MiDataHub, you are now able to login to the datahubs using the districts federated email. Using the SSO, students and staff will be able to access all the MiDataHub resources via the SSO and launchpad.A few examples of partners using the SSO are Xello (formerly career cruising, Algebra Nation, and numerous more).

For more information on the SSO configuration please follow the link below:

MiDataHub SSO Federation

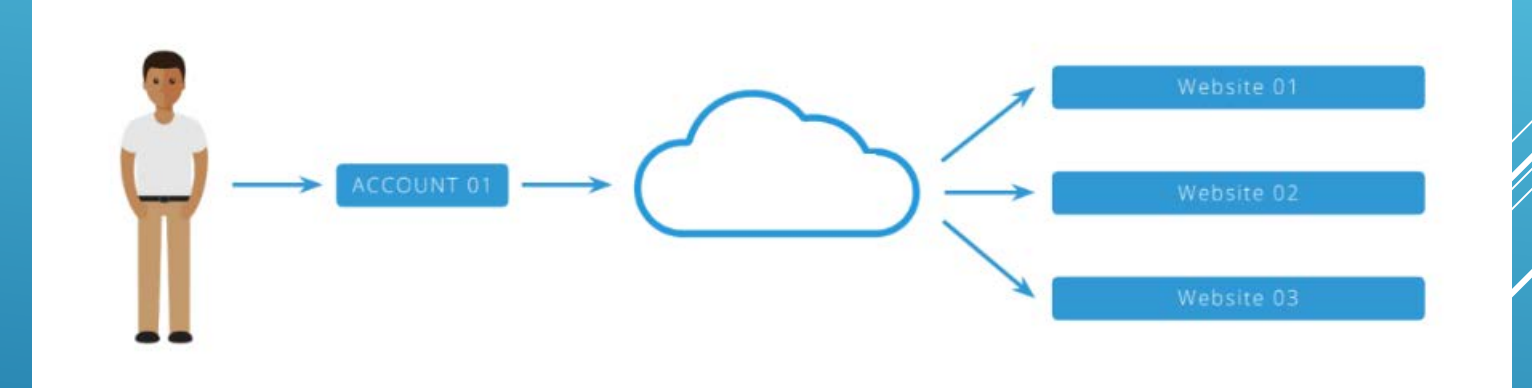

## NAVIGATING THE DASHBOARDS EARLY WARNING SYSTEM (EWS)TOOL

- Shows educators at the classroom, school, or district level metric indicators to provide caution and failure warnings about their students
- Based on research by Dr. Robert Balfanz (Johns Hopkins University)
- ► Focuses on five statistically significant predictors of dropout risk:
  - ► A daily attendance rate of less than 90%
  - More than six school code-of-conduct violations
  - One or more state-reportable-offense violations
  - ► A failing math grade
  - ► A failing English language arts grade

## DETAILED ACADEMIC DASHBOARDS

- ► Transcripts
- ► Attendance
- ► Academic Marks
- State Assessment
- Local Assessment (NWEA)

| ition                   | School List                                                            | Stude                  | ints by Level                                             | Students by Demo  | graphic               |  |  |
|-------------------------|------------------------------------------------------------------------|------------------------|-----------------------------------------------------------|-------------------|-----------------------|--|--|
| 638<br>Norr             | lichigan Data<br>Eagle Mountain Tri<br>dheim, MI 73758<br>ministration | Hub                    | EWS Demo                                                  |                   |                       |  |  |
| ACIA                    | countability                                                           |                        | District Chara                                            | cteristics        |                       |  |  |
| Di                      | strict Rating                                                          |                        | District Enrollment<br>Number of Schools                  |                   |                       |  |  |
| Nu                      | mber of Schools by Rating                                              |                        | High School<br>Middle School                              |                   | 2                     |  |  |
|                         |                                                                        |                        | Elementary Sch<br>Primary School<br>Late Enrollment       | tool              | 1<br>2<br>3.9%        |  |  |
|                         |                                                                        |                        |                                                           |                   |                       |  |  |
| Stu                     | ident Demographics                                                     |                        | Students by Pro                                           | ogram             |                       |  |  |
| Ge<br>Fen<br>Mak<br>Not | nder<br>nale<br>•<br>Selected                                          | 51.1%<br>48.9%<br>0.0% | English as a Secor<br>Special Education<br>Title I Part A | id Language (ESL) | 6.6%<br>16.0%<br>0.0% |  |  |
| Eti                     | nnicity<br>panic/Latino                                                | 21.4%                  |                                                           |                   |                       |  |  |
| Ra                      | CA.                                                                    |                        |                                                           |                   |                       |  |  |

| D 🖌 🖉                                         | Renee                              | P. Cisn                                         | eros                |              |               | O Ba   | ck to list O | 5 of : |
|-----------------------------------------------|------------------------------------|-------------------------------------------------|---------------------|--------------|---------------|--------|--------------|--------|
| tudent Infor                                  | mation Acaden                      | nic Dashboard                                   | Transc              | cript        | Early Warning | System | Intervent    | on Ca  |
| Transcript<br>Jump to subcat<br>Current Cours | egory: <u>Current Course</u><br>es | s   Course History                              | Historical Assess   | iment Scores |               |        |              |        |
| LOCAL                                         | DESCRIPTION                        | SUBJECT                                         | INSTRUCTOR          | GRADE        | CREDITS TO    | GRADE  | FPER GRADIN  | IG PER |
| COOKSE                                        |                                    | ARCA                                            |                     | uvu          | UL DARAED     | ONE    | тwo          | GR     |
| Fall Seme:                                    | ster                               |                                                 |                     |              |               |        |              |        |
| SCIBIO_A-<br>7355                             | Biology A                          | Life and<br>Physical<br>Sciences                | BRANDON             | Ninth grade  | .5            | 61     | 67           | 6      |
| ENG10_A-<br>7113                              | English 10A                        | English<br>Language Arts                        | SUEANNE<br>BAZAN    | Ninth grade  | .6            | 81     | 47           | 6      |
| MTHGEO_A-<br>7176                             | Geometry A                         | Mathematics                                     | Stacy Frick         | Ninth grade  | .5            | 63     | 46           | 5      |
| HEALTH-7137                                   | Health                             | Physical,<br>Health, and<br>Safety<br>Education | MAGDALENA<br>FLORES | Ninth grade  | 5             | 66     | 85           | 7      |
| V561-8514                                     | Spanish 1B - Virtual               | Foreign<br>Language and<br>Literature           | BRIAN<br>SWEENY     | Ninth grade  | .5            |        |              |        |
|                                               | Madd Blockson and                  | Social                                          |                     |              |               |        |              |        |

| District<br>Information                     | Academic<br>Dashboard                                 | Operational<br>Dashboard                            | Goal Planning                 | Dasht<br>Usa                        | ooard Ea<br>age         | arly Warning<br>System                     | Interventions                  |
|---------------------------------------------|-------------------------------------------------------|-----------------------------------------------------|-------------------------------|-------------------------------------|-------------------------|--------------------------------------------|--------------------------------|
| Overview                                    | Attendance and<br>Discipline                          | State<br>Assessments                                | Local<br>Assessments          | Grade<br>Cre                        | s and<br>dits           | Advanced<br>Academics                      | College and Caree<br>Readiness |
| Attendance                                  | and Discipline                                        |                                                     |                               |                                     |                         |                                            |                                |
| Jump to subcateg                            | ory: Attendance Disc                                  | cipline                                             |                               |                                     |                         | HIDE                                       | PRIOR YEAR                     |
| ATTENDANCE                                  |                                                       | ME<br>VAI<br>(% of s                                | TRIC<br>LUE TREND<br>Indenta) | DISTRICT<br>GOAL<br>(% of students) | DIFFERENCE<br>FROM GOAL | SCHOOL<br>ATTAINMEN<br>(# meeting school g | T DETAILS                      |
| Average Dally At<br>Average daily attendars | ttendance (Through<br>ce for all students with memi   | February 24, 2017)<br>bership in the district (unwe | *<br>ighted)                  |                                     |                         |                                            |                                |
| Last 20 Days                                |                                                       | 95.                                                 | 9%                            | 90.0 %                              | 5.9 %                   | 6 of 6                                     | More 👻                         |
| Last 40 Days                                |                                                       | 95.                                                 | 5%                            | 90.0 %                              | 5.5 %                   | 6 of 6                                     | More 👻                         |
| Year to Date                                |                                                       | 96.                                                 | 0 %                           | 90.0 %                              | 6.0 %                   | 6 of 6                                     | More 👻                         |
| Prior Year                                  |                                                       |                                                     |                               |                                     |                         |                                            |                                |
| Daily Attendance                            | e Rate (Through Feb<br>attendance rate threshold of 9 | oruary 24, 2017) *<br>20% during the specified tim  | ie frame                      |                                     |                         |                                            |                                |
| Last 20 Days                                |                                                       | 90.                                                 | 0 %                           | 95.0 %                              | -5.0 %                  | 3 of 6                                     | More 👻                         |
| Last 40 Days                                |                                                       | 88.                                                 | 8 %                           | 95.0 %                              | -6.2 %                  | 2 of 6                                     | More 👻                         |
| Year to Date                                |                                                       | 90.                                                 | 6 %                           | 95.0 %                              | -4.4 %                  | 2 of 6                                     | More 👻                         |
|                                             |                                                       |                                                     |                               |                                     |                         |                                            |                                |

#### ACADEMIC DASHBOARDS

NWEA data is displayed on the academic dashboards by DISTRICT, school, and individual student.

#### Michigan Data Hub NWEA Demo

| District<br>Information | Academic<br>Dashboard        | Operational<br>Dashboard | Goal Planning | Dashboard<br>Usage    | Early Warning<br>System | Interventions                 |
|-------------------------|------------------------------|--------------------------|---------------|-----------------------|-------------------------|-------------------------------|
| Overview                | Attendance and<br>Discipline | State                    | Local         | Grades and<br>Credits | Advanced<br>Academics   | College and Care<br>Readiness |

#### Local Assessments

Jump to subcategory: Benchmark Assessments | Learning Standard Assessments | Reading Assessments

| BENCHMARK ASSESSMENTS       | METRIC<br>VALUE<br>(% of students) | TREND | DISTRICT<br>GOAL<br>(% of strates) | OFFERENCE<br>FROM GOAL | SCHOOL<br>ATTAINMENT<br>(* neeting school goal) | DETAILS |
|-----------------------------|------------------------------------|-------|------------------------------------|------------------------|-------------------------------------------------|---------|
| Benchmark Performance *     | latest administration)             |       |                                    |                        |                                                 |         |
| ELA / Reading               |                                    |       |                                    |                        |                                                 |         |
| Mathematics                 |                                    |       |                                    |                        |                                                 |         |
| - Science                   |                                    |       |                                    |                        |                                                 |         |
| Social Studies              |                                    |       |                                    |                        |                                                 |         |
| MAP Assessments Performance |                                    |       |                                    |                        |                                                 |         |
| Language                    | 68.8 %                             |       | 75.0 %                             | -6.2 %                 | 130 of 189                                      | More +  |
| Mathematics                 | 59.6 %                             |       | 75.0 %                             | -15.4 %                | 242 of 406                                      | More +  |
| Reading                     | 71.5 %                             |       | 75.0 %                             | -3.5 %                 | 289 of 404                                      | More *  |
| Science                     | 70.8 %                             |       | 75.0 %                             | -4.2 %                 | 63 of 89                                        | More *  |
| Primary Mathematics         |                                    |       |                                    |                        |                                                 |         |
| - Drimany Danding           |                                    |       |                                    |                        |                                                 |         |

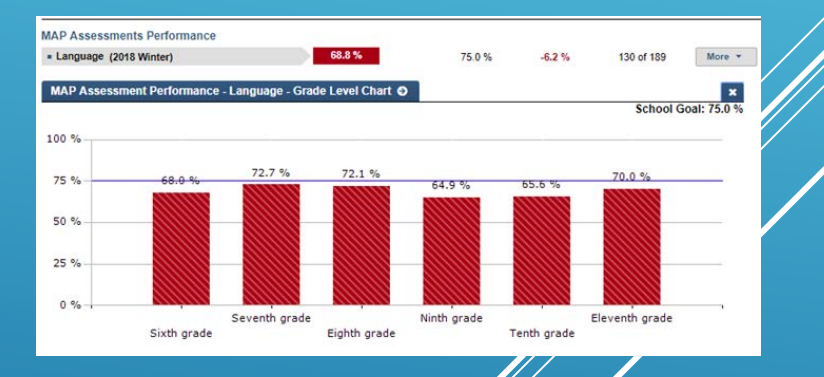

#### ACADEMIC DASHBOARDS

NWEA data is displayed on the academic dashboards by district, SCHOOL, and individual student.

#### Michigan Data Hub NWEA Demo

| District<br>Information | Academic<br>Dashboard        | Operational<br>Dashboard | Goal Planning | Dashboard<br>Usage    | Early Warning<br>System | Intervention                  |
|-------------------------|------------------------------|--------------------------|---------------|-----------------------|-------------------------|-------------------------------|
| Overview                | Attendance and<br>Discipline | State                    | Local         | Grades and<br>Credits | Advanced<br>Academics   | College and Care<br>Readiness |

#### Local Assessments

Jump to subcategory: Benchmark Assessments | Learning Standard Assessments | Reading Assessments

| BENCHMARK ASSESSMENTS       | METRIC<br>VALUE<br>(% of students) | TREND | DISTRICT<br>GOAL<br>(% of states) | DIFFERENCE<br>FROM GOAL | SCHOOL<br>ATTAINMENT<br>(* revetting school goal) | DETAILS |
|-----------------------------|------------------------------------|-------|-----------------------------------|-------------------------|---------------------------------------------------|---------|
| Benchmark Performance *     | latest administration)             |       |                                   |                         |                                                   |         |
| ELA / Reading               |                                    |       |                                   |                         |                                                   |         |
| Mathematics                 |                                    |       |                                   |                         |                                                   |         |
| - Science                   |                                    |       |                                   |                         |                                                   |         |
| Social Studies              |                                    |       |                                   |                         |                                                   |         |
| MAP Assessments Performance |                                    |       |                                   |                         |                                                   |         |
| Language                    | 68.8 %                             |       | 75.0 %                            | -6.2 %                  | 130 of 189                                        | More *  |
| Mathematics                 | 59.6 %                             |       | 75.0 %                            | -15.4 %                 | 242 of 406                                        | More *  |
| Reading                     | 71.5 %                             |       | 75.0%                             | -3.5 %                  | 289 of 404                                        | More *  |
| Science                     | 70.8 %                             |       | 75.0%                             | -4.2 %                  | 63 of 89                                          | More *  |
| Primary Mathematics         |                                    |       |                                   |                         |                                                   |         |
| - Delmany Danding           |                                    |       |                                   |                         |                                                   |         |

| P Assessments Performance                         |                     |                     |                        |                       |                           |             |
|---------------------------------------------------|---------------------|---------------------|------------------------|-----------------------|---------------------------|-------------|
| Language                                          | 68.0                | B %                 | 75.0 %                 | -6.2 %                | 130 of 189                | More        |
| Mathematics                                       | 59.0                | 6 %                 | 75.0 %                 | -15.4 %               | 242 of 406                | More        |
| IAP Assessments Performance - M<br>CUSTOMIZE VIEW | Mathematics - Schoo | ol List O           |                        |                       |                           |             |
| SCHOOL A                                          | PRINCIPAL           | TYPE                | SCHOOL METRIC<br>VALUE | SCHOOL GOAL           | DIFFERENC<br>GOA          | e from<br>L |
| SCHOOL A                                          | PRINCIPAL           | TYPE<br>Preschool/e | SCHOOL METRIC<br>VALUE | SCHOOL GOAL<br>75.0 % | DIFFERENC<br>GOA<br>-12.3 | E FROM<br>L |

#### ACADEMIC DASHBOARDS

NWEA data is displayed on the academic dashboards by district, SCHOOL, and individual STUDENT results, goal strands, and historical chart.

#### Hilshire Village Public School Interna O Back to list O 2 of 2 O School Academic Operational Dashboard Early Warning Interventions Goal Planning Information Dashboard Dashboard Usage System Overview Local Grades and Credits Advanced Academics College and Cares Readiness Local Assessments Jump to subcategory: Benchmark Assessments | Learning Standard Assessments VALUE TREND SCHOOL ENCHMARK ASSESSMENTS Benchmark Performance 6 of students scoring at or above the campus threshold of 70% (as of the latest admin . ELA / Reading - Mathematics . Science . Social Studies MAP Assessments Performance 68.8 % . Language (2018 Winter) 75.0% -6.2 % 130 of 189 More \* 56.1 % - Mathematics (2018 Winter) 75.0 % -18.9 % 106 of 189 I Grade Level Char 71.8 % Reading (2018 Winter) 75.0 % -3.2 % 135 of 188 III Student List 70.8 % . Science (2018 Winter) 63 of 89 More \* 75.0 % -4.2 %

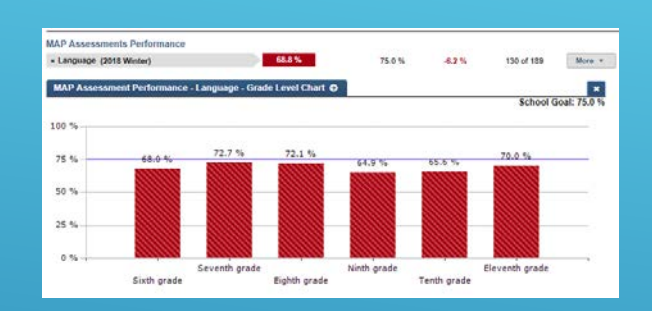

| CUSTOMIZE VIEW    |                |              |          |                    |                    |                                 | EARLY WAR                   | INING INDI                                |
|-------------------|----------------|--------------|----------|--------------------|--------------------|---------------------------------|-----------------------------|-------------------------------------------|
| student ^         | GRADE<br>LEVEL | DESIGNATIONS | LANGUAGE | Metrics<br>Failing | Metrics<br>Caution | Inter-<br>ventions<br>Assigned? | Daily<br>Attendance<br>Rate | School<br>Code of<br>Conduct<br>Incidents |
| 8aker, Ryan H,    | 6th            |              | 11       | 0                  | 0                  |                                 | 100.0 %                     | 0                                         |
| Bamhart, Cory J.  | 9th            |              | 27       | 1                  | 0                  |                                 | 83.3 %                      | 0                                         |
| Becerra, Sarah N. | 10th           | 3            | 22       | 0                  | 0                  |                                 | 100.0 %                     | 0                                         |
| Belgrave, Ryan R. | 10th           |              | 30       | 0                  | 0                  |                                 | 100.0 %                     | 0                                         |

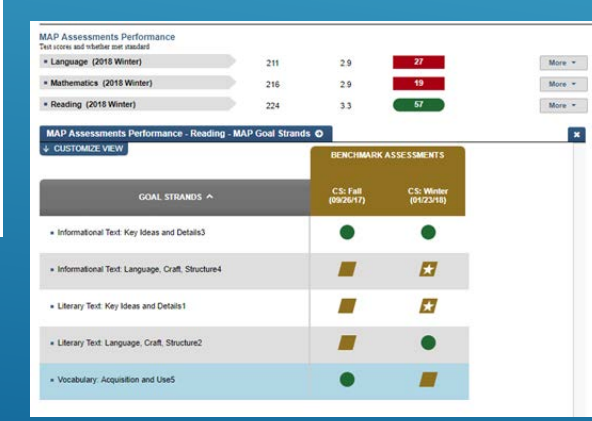

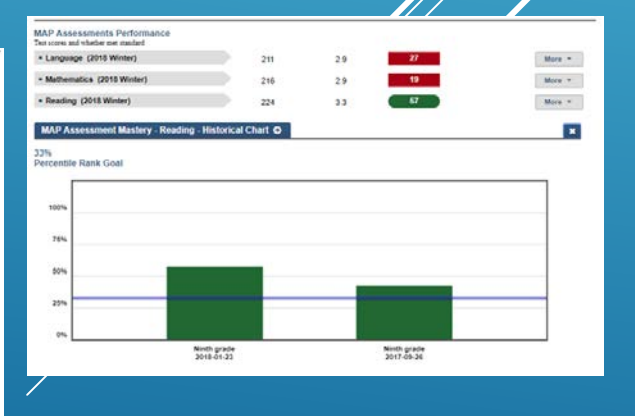

## DISTRICT-LEVEL EARLY WARNING SYSTEM

| 🛞 Michigan Data Hub EWS Demo 🍯                                                            |                            |                          |                              |                                          |                      |                                              |               |  |  |  |  |
|-------------------------------------------------------------------------------------------|----------------------------|--------------------------|------------------------------|------------------------------------------|----------------------|----------------------------------------------|---------------|--|--|--|--|
| District<br>Information                                                                   | Academic<br>Dashboard      | Operational<br>Dashboard | Goal Planning                | Dashboar<br>Usage                        | d Earl               | y Warning<br>System                          | Interventions |  |  |  |  |
| Early Warning System Jump to subcategory: Failing Summary Percent Caution Percent Failing |                            |                          |                              |                                          |                      |                                              |               |  |  |  |  |
| FAILING SUMMAR                                                                            | Y                          | MET<br>VAL<br>(% of stu  | RIC<br>UE TREND<br>udents) ( | DISTRICT DI<br>GOAL FF<br>% of students) | FFERENCE<br>ROM GOAL | SCHOOL<br>ATTAINMENT<br>(# meeting school go | DETAILS       |  |  |  |  |
| Failing Summary<br>Percent of students failing                                            | g Early Warning Indicators |                          |                              |                                          |                      |                                              |               |  |  |  |  |
| Percent failing al                                                                        | I 5 indicators             | 0.0                      | %                            | 5.0 %                                    | 5.0 %                | 6 of 6                                       | More -        |  |  |  |  |
| Percent failing 4                                                                         | or more indicators         | 0.1                      | %                            | 5.0 %                                    | 4.9 %                | 6 of 6                                       | More -        |  |  |  |  |
| Percent failing 3                                                                         | or more indicators         | 0.8                      | %                            | 10.0 %                                   | 9.2 %                | 6 of 6                                       | More 👻        |  |  |  |  |
| Percent failing 2                                                                         | or more indicators         | 2.7                      | %                            | 15.0 %                                   | 12.3 %               | 6 of 6                                       | More 👻        |  |  |  |  |
| Percent failing 1                                                                         | or more indicators         | 13.5                     | i %                          | 20.0 %                                   | 6.5 %                | 5 of 6                                       | More 👻        |  |  |  |  |

| PERCENT CAUTION                                                                                                    | METRIC<br>VALUE<br>(% of students) | TREND              | DISTRICT<br>GOAL<br>(% of students) | DIFFERENCE<br>FROM GOAL | SCHOOL<br>ATTAINMENT<br>(# meeting school goal) | DETAILS             |
|----------------------------------------------------------------------------------------------------|------------------------------------|--------------------|-------------------------------------|-------------------------|-------------------------------------------------|---------------------|
| Attendance - Caution (Through February 17, 2017)<br>Percent of students approaching failing on daily attendance indicator | )                                  |                    |                                     |                         |                                                 |                     |
| <ul> <li>Percent approaching failing - Daily Attendance<br/>Rate</li> </ul>                                               | 17.5 %                             |                    | 10.0 %                              | -7.5 %                  | 1 of 6                                          | More 💌              |
| Behavior - Caution (Through January 24, 2017)<br>Percent of students approaching failing on behavior indicator            |                                    |                    |                                     |                         |                                                 |                     |
| <ul> <li>Percent approaching failing - School Code of<br/>Conduct incidents</li> </ul>                                    | 0.0 %                              |                    | 10.0 %                              | 10.0 %                  | 6 of 6                                          | More 💌              |
| Current Course Grades - Caution (Through Secon<br>Percent of students approaching failing on language arts or mathematic  | nd Nine Weeks<br>s indicator       | 2016-2017          | )                                   |                         |                                                 |                     |
| Percent approaching failing language arts                                                                                 | 8.2 %                              |                    | 10.0 %                              | 1.8 %                   | 1 of 2                                          | More 👻              |
| Percent approaching failing mathematics                                                                                   | 13.7 %                             |                    | 10.0 %                              | -3.7 %                  | 1 of 2                                          | More 🔻              |
| PERCENT FAILING                                                                                                    | METRIC<br>VALUE<br>(% of students) | TREND              | DISTRICT<br>GOAL<br>(% of students) | DIFFERENCE<br>FROM GOAL | SCHOOL<br>ATTAINMENT<br>(# meeting school goal) | DETAILS             |
| Attendance - Failing (Through February 17, 2017)<br>Percent of students failing daily attendance indicator                |                                    |                    |                                     |                         |                                                 |                     |
| Percent failing - Daily Attendance Rate                                                                                   | 8.8 %                              |                    | 10.0 %                              | 1.2 %                   | 5 of 6                                          | More 💌              |
| Behavior - Failing (Through January 24, 2017)<br>Percent of students failing behavior indicators                          |                                    |                    |                                     |                         |                                                 |                     |
| Percent failing - School Code of Conduct<br>Incidents                                                                     | 0.0 %                              |                    | 10.0 %                              | 10.0 %                  | 6 of 6                                          | More 🔻              |
| Percent failing - State Reportable Offenses                                                                               | 0.6 %                              |                    | 10.0 %                              | 9.4 %                   | 6 of 6                                          | More 💌              |
| Current Course Grades - Failing (Through Second<br>Percent of students failing language arts or mathematics indicator     | I Nine Weeks 2                     | 2016-2017)         |                                     |                         |                                                 |                     |
| <ul> <li>Percent failing language arts</li> </ul>                                                                         | 7.0 %                              |                    | 10.0 %                              | 3.0 %                   | 1 of 2                                          | More 💌              |
| Percent failing mathematics                                                                                               | 8.9 %                              |                    | 10.0 %                              | 1.1 %                   | 1 of 2                                          | More 🔻              |
| Gifted & S Special 504 Designation                                                                                        | n ES                               | L, LEP or<br>ngual | E Late<br>Enrollmer                 | nt Part                 | ial 🛛 🚺 Te<br>Iscript                           | est<br>ccommodation |
| Met Goal Below Goal                                                                                                    | Getting<br>Better                  | ▼ Ge<br>We         | tting () No                         | Change                  |                                                 |                     |
| 🏓 Dropout Risk 🔵 Interv                                                                                                   | vention Assigned                   | Interv<br>Assig    | vention Not<br>ned                  |                         |                                                 |                     |

# MORE INFORMATION LINK SHOWS LIST OF SCHOOLS-ALLOWS DRILL DOWN TO SCHOOL LEVEL

| Early Warning Indicators - Percent with 2 or more indicators below threshold - School List O         CUSTOMIZE VIEW       SCHOOL ^       PRINCIPAL       TYPE       SCHOOL METRIC VALUE       SCHOOL GOAL         Bryan Public School       High School       0.0 %       15.0 %       15.0 %         Georgia       Middle School       1.9 %       15.0 %       15.0 %         Scotland       Elementary School       0.0 %       15.0 %         Trent High School       0.0 %       15.0 %       15.0 %         Waters Public School       Primary School       0.0 %       15.0 % | <ul> <li>Percent fai</li> </ul> | ling 2 or more indicators        | 2.7 %              |                    | 15.0 %                | 12.3 % | 6 of 6 |  |
|----------------------------------------------------------------------------------------------------|---------------------------------|----------------------------------|--------------------|--------------------|-----------------------|--------|--------|--|
| SCHOOL ^PRINCIPALTYPESCHOOL METRIC<br>VALUESCHOOL GOALBryan Public SchoolHigh School0.0 %15.0 %GeorgiaMiddle School1.9 %15.0 %Graford Public SchoolElementary School0.0 %15.0 %ScotlandPrimary School0.0 %15.0 %Trent High SchoolHigh School8.0 %15.0 %Waters Public SchoolPrimary School0.0 %15.0 %                                                                                                    | Early Warr                      | ning Indicators - Percent with 2 | or more indicators | below threshold    | l - School List 🧲     |        |        |  |
| Bryan Public SchoolHigh School0.0 %15.0 %GeorgiaMiddle School1.9 %15.0 %Graford Public SchoolElementary School0.0 %15.0 %ScotlandPrimary School0.0 %15.0 %Trent High SchoolHigh School8.0 %15.0 %Waters Public SchoolPrimary School0.0 %15.0 %                                                                                                    |                                 | SCHOOL 🔨                         | PRINCIPAL          | type <sup>So</sup> | CHOOL METRIC<br>VALUE | SCHOOL | GOAL   |  |
| GeorgiaMiddle School1.9 %15.0 %Graford Public SchoolElementary School0.0 %15.0 %ScotlandPrimary School0.0 %15.0 %Trent High SchoolHigh School8.0 %15.0 %Waters Public SchoolPrimary School0.0 %15.0 %                                                                                                    | <u>Bryan Publ</u>               | ic School                        |                    | High School        | 0.0 %                 | 15.0   | %      |  |
| Graford Public SchoolElementary School0.0 %15.0 %ScotlandPrimary School0.0 %15.0 %Trent High SchoolHigh School8.0 %15.0 %Waters Public SchoolPrimary School0.0 %15.0 %                                                                                                    | <u>Georgia</u>                  |                                  |                    | Middle School      | 1.9 %                 | 15.0   | %      |  |
| ScotlandPrimary School0.0 %15.0 %Trent High SchoolHigh School8.0 %15.0 %Waters Public SchoolPrimary School0.0 %15.0 %                                                                                                    | <u>Graford Pul</u>              | blic School                      |                    | Elementary Scho    | ol 0.0 %              | 15.0   | %      |  |
| Trent High SchoolHigh School8.0 %15.0 %Waters Public SchoolPrimary School0.0 %15.0 %                                                                                                    | Scotland                        |                                  |                    | Primary School     | 0.0 %                 | 15.0   | %      |  |
| Waters Public SchoolPrimary School0.0 %15.0 %                                                                                                    | <u>Trent High</u>               | School                           |                    | High School        | 8.0 %                 | 15.0   | %      |  |
|                                                                                                    | <u>Waters Pub</u>               | lic School                       |                    | Primary School     | 0.0 %                 | 15.0   | %      |  |

# SCHOOL-LEVEL VIEW—SIMILAR TO DISTRICT-LEVEL VIEW EXCEPT SHOWS NUMBER OF STUDENTS

| FAILING SUMMARY                                                                                                    | METRIC<br>VALUE<br>(% of students) | TREND | SCHOOL<br>GOAL | DIFFERENCE<br>FROM GOAL | STUDENT<br>ATTAINMENT<br>(# meeting student<br>goal) | DETAILS |
|----------------------------------------------------------------------------------------------------|------------------------------------|-------|----------------|-------------------------|------------------------------------------------------|---------|
| Failing Summary<br>Percent of students failing Early Warning Indicators                                                  |                                    |       |                |                         |                                                      |         |
| Percent failing all 5 indicators                                                                                         | 0.0 %                              |       | 5.0 %          | 5.0 %                   | 0 of 560                                             | More 👻  |
| Percent failing 4 or more indicators                                                                                     | 0.3 %                              |       | 5.0 %          | 4.7 %                   | 2 of 560                                             | More 💌  |
| Percent failing 3 or more indicators                                                                                     | 2.1 %                              |       | 10.0 %         | 7.9 %                   | 12 of 560                                            | More 💌  |
| Percent failing 2 or more indicators                                                                                     | 8.0 %                              |       | 15.0 %         | 7.0 %                   | 45 of 560                                            | More 💌  |
| Percent failing 1 or more indicators                                                                                     | 23.2 %                             |       | 20.0 %         | -3.2 %                  | 130 of 560                                           | More 👻  |
| PERCENT CAUTION                                                                                                    | METRIC<br>VALUE<br>(% of students) | TREND | SCHOOL<br>GOAL | DIFFERENCE<br>FROM GOAL | STUDENT<br>ATTAINMENT<br>(# meeting student<br>goal) | DETAILS |
| Attendance - Caution (Through January 27, 2017)<br>Percent of students approaching failing on daily attendance indicator |                                    |       |                |                         |                                                      |         |
| Percent approaching failing - Daily Attendance<br>Rate                                                                   | 14.1 %                             |       | 10.0 %         | -4.1 %                  | 79 of 560                                            | More 👻  |
| Behavior - Caution (Through December 14, 2016)                                                                           |                                    |       |                |                         |                                                      |         |

# STUDENT LIST SHOWS EXACTLY THOSE STUDENTS WHO NEED ASSISTANCE

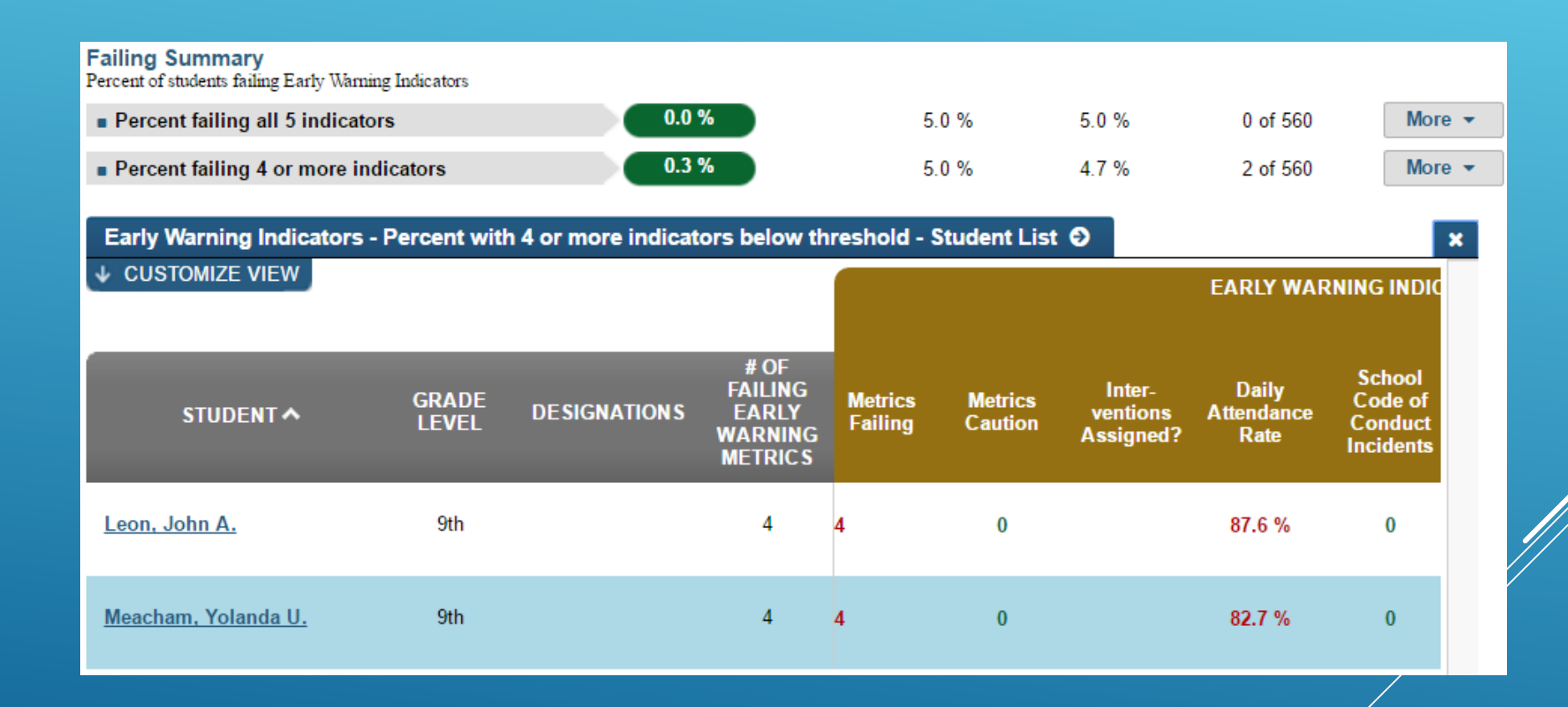

# STUDENT-LEVEL INFORMATION PROVIDES ACCESS TO DETAILS

| Back to list @ 2 of 2 @                                                |                             |                 |          |                 |                         |              |  |  |  |  |  |  |
|------------------------------------------------------------------------|-----------------------------|-----------------|----------|-----------------|-------------------------|--------------|--|--|--|--|--|--|
| Student Information                                                    | Academic Dashboard          | Transcript      | Early Wa | arning System   | Interven                | tion Catalog |  |  |  |  |  |  |
| Early Warning System Jump to subcategory: Dropout Early Warning System |                             |                 |          |                 |                         |              |  |  |  |  |  |  |
| DROPOUT EARLY WARNIN                                                   | NG SYSTEM                   | METRIC<br>VALUE | TREND    | STUDENT<br>GOAL | DIFFERENCE<br>FROM GOAL | DETAILS      |  |  |  |  |  |  |
| Summary<br>Metrics failing and approaching fail                        | ling                        |                 |          |                 |                         |              |  |  |  |  |  |  |
| <ul> <li>Metrics Failing</li> </ul>                                    | -                           | 4               |          | 0               | -4                      |              |  |  |  |  |  |  |
| Metrics Caution                                                        |                             | 0               |          | 0               | 0                       |              |  |  |  |  |  |  |
| Attendance (Through Ja<br>Percent of days student is in attenda        | nuary 27, 2017)             |                 |          |                 |                         | More -       |  |  |  |  |  |  |
| Daily Attendance Rate                                                  |                             | 82.7 %          |          | 95.0 %          | -12.3 %                 |              |  |  |  |  |  |  |
| Behavior (Through Dece<br>Number of discipline incidents               | mber 14, 2016)              |                 |          |                 |                         | More -       |  |  |  |  |  |  |
| School Code of Conduct                                                 |                             | 0               |          | 3               | 3                       | More -       |  |  |  |  |  |  |
| State Reportable Offense                                               | S                           | 1               |          | 0               | -1                      | More -       |  |  |  |  |  |  |
| Current Course Grades<br>Grade as of last grading period               | Through Second Nine Weeks 2 | 2016-2017)      |          |                 |                         | More -       |  |  |  |  |  |  |
| Current Math Grade                                                     |                             | 26              |          | 70              | -44                     | More -       |  |  |  |  |  |  |
| Current Language Arts G                                                | rade                        | 46              |          | 70              | -24                     | More -       |  |  |  |  |  |  |

28

# INTERVENTION CATALOG SHOWS SUMMARY AND ANY INTERVENTIONS ALREADY IN PLACE

| 🗿 🏿 🛛 Yo              | O Back to lis                          | st 🧿 2 of 2 🕥                  |               |                 |                  |                 |
|-----------------------|----------------------------------------|--------------------------------|---------------|-----------------|------------------|-----------------|
| Student Information   | Academic Dashboard                     | Transcri                       | ipt           | Early Warning S | System Interv    | vention Catalog |
| Student Intervention  | ons<br>6 Metric Summary   Intervention | ns   <u>Search Interven</u>    | <u>itions</u> |                 |                  |                 |
| EARLY WARNING SYST    | EM INDICATORS                          |                                |               |                 |                  |                 |
| ATTENDANCE            | SCHOOL<br>CODE OF<br>CONDUCT           | STATE<br>REPORTA<br>OFFENSE    | BLE<br>ES     | MATHEMATIC      | S LAN            | IGUAGE<br>ARTS  |
| 82.7 %                | 0                                      | 1                              |               | 26              |                  | 46              |
| INTERVENTIONS         | START DATE                             | EXPECTED<br>COMPLETION<br>DATE | LEVEL         | ASSIGNED BY     | DATE COMPLETE    | D SECURITY      |
| Attendance Counseling | NOTES 02/20/2017                       | 03/17/2017                     | Tier 3        |                 | NOT<br>COMPLETED | Off             |

# BOTTOM HALF OF SCREEN ENABLES SEARCH FOR INTERVENTIONS BASED ON SEVERAL CRITERIA

| Keyword:                                                                                                    | School Availability:                                                                                                   | Location:                                                                                                    | Population:                                                                                                    |
|----------------------------------------------------------------------------------------------------|----------------------------------------------------------------------------------------------------|----------------------------------------------------------------------------------------------------|----------------------------------------------------------------------------------------------------|
| Eligibility<br>Cost<br>Parent Permission<br>Required                                                            | <ul> <li>Graford Public</li> <li>School</li> <li>Bryan Public School</li> <li>Waters Public</li> <li>School</li> </ul> | <ul> <li>Referral</li> <li>Graford Public<br/>School</li> <li>Bryan Public School</li> <li>Waters Public</li> </ul>                 | <ul> <li>General Population</li> <li>Special Education</li> <li>504 Designation</li> <li>English Language<br/>Learner</li> </ul> |
| mprovement Areas:                                                                                               | Grade Levels:                                                                                                    | Intervention Level:                                                                                                    | Gender Specific:                                                                                                    |
| <ul> <li>Low Attendance</li> <li>Behavior</li> <li>Mathematics</li> <li>Language Arts</li> <li>Other</li> </ul> | <ul> <li>Kindergarten</li> <li>First Grade</li> <li>Second Grade</li> <li>Third Grade</li> <li>Fourth Grade</li> </ul> | <ul> <li>Tier 1: Whole Class</li> <li>Tier 2: Small Group<br/>(with Teacher)</li> <li>Tier 3:<br/>Individual/Small Group</li> </ul> | <ul> <li>Not a Gender Specif</li> <li>Intervention</li> <li>Female</li> <li>Male</li> </ul>                                      |

#### Attendance Counseling

★★★★ (3)

ASSIGN INTERVENTION

Improvement Areas: Low Attendance

An attendance counselor will work with the student, evaluate the student's home life and identify why the student is having difficulty attending. Strategies will be employed and evaluated to address identified issues.

# INTERVENTION ASSIGNMENT, NOTES, AND COMPLETION STEPS

| Intervention Name:       Attendance Counseling         Intervention Level:       Intervention Level:         • Tier 3: Individual/Small Group (with Specialist)       Start: 03/09/2017         Start: 03/09/2017       Expected Completion Date:         03/31/2017       Goal         CONFERM       CANCEL | Assign Intervention ×                                                                                                    | Intervention Notes: Attendance Counseling                                                          | Export | Complete Intervention ×                                                                                                    |
|----------------------------------------------------------------------------------------------------|----------------------------------------------------------------------------------------------------|----------------------------------------------------------------------------------------------------|--------|----------------------------------------------------------------------------------------------------|
| CONFIRM CANCEL                                                                                                    | Intervention Name:<br>Attendance Counseling<br>Intervention Level:<br>Tier 3: Individual/Small Group<br>(with Specialist)<br>Start: 03/09/2017<br>Expected Completion Date:<br>03/31/2017<br>Goal<br>This is the goal that I have written | Intervention Goal 2/20/2017 2:19:36 PM Student will improve attendance to 98% during the timeframe |        | Intervention Name:<br>Attendance Counseling<br>Start: 03/09/2017<br>Completion Date:<br>03/30/2017<br>Would you recommend this<br>intervention to others?<br>Wurked very well<br>Worked very well<br>COMPLETE CANCEL |
| Add New Note:                                                                                                    | CONFIRM CANCEL                                                                                                    |                                                                                                    | Ŧ      |                                                                                                    |
| ADD NOTE CANCEL                                                                                                    |                                                                                                    | Add New Note: Add Note Add Note Cancel                                                             |        |                                                                                                    |

# TEACHER VIEW ALLOWS A TEACHER TO REACH THE SAME LEVEL OF INFORMATION

| 🕺 SUEAN                   | NE BAZ               | ZAN                 |                    |                    |                                 | O E                         | Back to list                              | <b>G</b> 1 of 13                | C |
|---------------------------|----------------------|---------------------|--------------------|--------------------|---------------------------------|-----------------------------|-------------------------------------------|---------------------------------|---|
| Student List:             | 10 A 7113) English   | Data View:          |                    |                    |                                 |                             |                                           |                                 |   |
|                           | 10_A-7113) - English | TOA (3) Fail Series |                    |                    |                                 | EARLY WAR                   | NING INDIC.                               | ATORS                           |   |
| STUDENT A                 | GRADE<br>LEVEL       | DESIGNATIONS        | Metrics<br>Failing | Metrics<br>Caution | Inter-<br>ventions<br>Assigned? | Daily<br>Attendance<br>Rate | School<br>Code of<br>Conduct<br>Incidents | State<br>Reportable<br>Offenses |   |
| Anaya, Juan Z.            | 10th                 |                     | 0                  | 2                  |                                 | 92.5 %                      | 0                                         | 0                               | • |
| Applegate, Brandor        | <u>n I.</u> 10th     |                     | 0                  | 1                  |                                 | 98.7 %                      | 0                                         | 0                               | l |
| Begay. Melanie K.         | 9th                  |                     | 1                  | 2                  |                                 | 92.5 %                      | 0                                         | 0                               |   |
| Callender, Jerry K.       | 10th                 |                     | 2                  | 1                  |                                 | 88.8 %                      | 0                                         | 0                               |   |
| <u>Cisneros, Renee P.</u> | 9th                  |                     | 2                  | 1                  |                                 | 87.6 %                      | 0                                         | 0                               |   |
| Clark, Martha R.          | 9th                  |                     | 2                  | 1                  |                                 | 92.5 %                      | 0                                         | 0                               |   |

# SUPPORT OPTIONS PRE-BUILT REPORTS & SCRIPTS

- At A Glance Report
  - Students without schedules
  - Attendance events
  - Academic Marks
  - Student counts (Bldg, District, Grade)
- School Data Load Analysis
- Data Freshness Script

| (C)                                                                                                    | As of \$150000 2.5                 | 0.05 PM    |             |           |                    |              |                        |                        | Total pages 2 |
|----------------------------------------------------------------------------------------------------|------------------------------------|------------|-------------|-----------|--------------------|--------------|------------------------|------------------------|---------------|
| Education<br>Organization Id                                                                                                    | State<br>Organization              | Id Student | Parent      | Cou       | nt Course<br>Count |              |                        |                        |               |
|                                                                                                    |                                    | 1931       | 144         | 100       | 354                |              | Total                  | Concession of the same |               |
| Special Education                                                                                                    | on                                 | 5          | hadents     | Un        | specified          | sakdo        | wm Stude               | ots Hispi              | inicitatino   |
| Food Services                                                                                                    | Eligibility                        | Te         | tal         |           |                    |              |                        |                        |               |
| Free                                                                                                    |                                    | 4          | agents<br>8 |           |                    |              |                        |                        |               |
| Full price<br>Reduced price                                                                                                    |                                    | 4          | 6           |           |                    |              |                        |                        |               |
|                                                                                                    |                                    | 1.5        |             | _         |                    |              |                        |                        |               |
| Name                                                                                                    |                                    |            | State Id    |           | Ed Org Id          | Sec          | tions<br>185           | Courses St<br>44       | aff<br>20     |
| Grade                                                                                                    | Enrolled                           | No         | School      |           | Section            | Has          | Academic               | Grades Di              | scipline      |
| Early Education                                                                                                    |                                    | 1          | MALCADICAL  | 0         | 0                  |              | 0                      | 0                      | 2             |
| Kindergarten                                                                                                    | 73                                 | 2          | /           | 0         | 0                  | -            | 0                      | 0                      | 0             |
| Second grade                                                                                                    |                                    | 0          |             | 0         | 0                  |              | 0                      | 0                      |               |
| Third grade                                                                                                    | 67                                 | 1          | 2           | 0         | 0                  |              | 0                      | 0                      | 1             |
| Yotal                                                                                                    | 325                                | 4          |             | 0         | 0                  |              | 0                      | 0                      | 5             |
| Name                                                                                                    |                                    | _          | State Id    | U.        | Ed Org Id          | Sec          | tions 1010             | Courses St             | aff<br>11     |
| Grade                                                                                                    | Enrolled                           | No         | School      | <b>I</b>  | Section            | Hes          | Academic               | Grades D               | iscipline     |
| Eighth grade                                                                                                    | 78                                 | 4          | Apsences    | 0         | 0                  |              | 0                      | 0                      |               |
| Ninth grade                                                                                                    | 103                                | 1          | 2           | 0         | 0                  |              | 0                      | 0                      | 3             |
| Eleventh grade                                                                                                    | 70                                 | 2          | -           | 0         | 0                  |              | 0                      | 0                      |               |
| Twelfth grade                                                                                                    | 59                                 | 2          | 1           | 0         | 0                  |              | 0                      | 0                      | 1             |
| Grade 13                                                                                                    | 2                                  | 9          |             | 0         | 0                  |              | 0                      | 0                      | 1             |
| 11000                                                                                                    |                                    |            |             |           |                    |              |                        |                        |               |
| ategory                                                                                                    |                                    |            |             |           | Since              |              | Created                | Updated                | Recon         |
| ssessment                                                                                                    |                                    |            |             |           | 9/23/2             | 019          | 1/13/2020              | 1/13/202               | 0             |
| sessmentItem                                                                                                    |                                    |            |             |           |                    |              |                        |                        |               |
| ssessmentScore                                                                                                    |                                    |            |             |           |                    |              |                        |                        |               |
| alendarDate                                                                                                    |                                    |            |             |           | 9/12/2             | 019          | 9/12/2019              | 9/12/201               | 9             |
| lendarDateCale                                                                                                    | ndarEvent                          |            |             |           | 9/12/2             | 019          | 9/12/2019              | 9/12/201               | .9            |
| assPeriod                                                                                                    |                                    |            |             | 9/12/2019 |                    |              | 9/12/2019              | 9/12/201               | .9            |
| ohort                                                                                                    |                                    |            |             |           | -,, -              |              |                        |                        |               |
| ourse                                                                                                    |                                    |            |             |           | 9/12/2             | 019          | 1/8/2020               | 1/8/202                | 0             |
| ourseOffering                                                                                                    |                                    |            |             |           | 9/12/2             | 019          | 1/14/2020              | 1/14/202               | 0             |
| ourseTranscript                                                                                                    |                                    |            |             |           | -,, -              |              | , = ., = 0 = 0         | .,,                    |               |
| sciplineAction                                                                                                    |                                    |            |             |           | 10/9/2             | 019          | 1/14/2020              | 1/14/202               | 0             |
|                                                                                                    | iscipline                          |            |             |           | 10/9/2             | 019          | 1/14/2020              | 1/14/202               | 0             |
| sciplineActionDi                                                                                                    |                                    | dent       |             |           | 10/9/2             | 019          | 1/14/2020              | 1/14/202               | 0             |
| sciplineActionDi<br>sciplineActionDi                                                                                                    | sciplineInci                       |            |             | 10/3/2    |                    | /2019 1/14/2 |                        | 1/14/202               | 0             |
| sciplineActionDi<br>sciplineActionDi<br>sciplineIncident                                                                                             | isciplineInci                      |            |             |           | 201212             |              |                        |                        |               |
| sciplineActionDi<br>sciplineActionDi<br>sciplineIncident<br>sciplineIncident                                                                         | isciplineInci<br>Behavior          |            |             |           |                    |              |                        |                        |               |
| sciplineActionDi<br>sciplineActionDi<br>sciplineIncident<br>sciplineIncident                                                                         | isciplineInci<br>Behavior          |            |             |           | 9/12/2             | 019          | 9/12/2019              | 9/12/201               | 9             |
| sciplineActionDi<br>sciplineActionDi<br>sciplineIncident<br>sciplineIncident<br>lucationOrganiza                                                     | isciplineInci<br>Behavior<br>Ition |            |             |           | 9/12/2             | 019          | 9/12/2019              | 9/12/201               | .9            |
| sciplineActionDi<br>sciplineActionDi<br>sciplineIncident<br>sciplineIncident<br>lucationOrganiza<br>ade                                              | isciplineInci<br>Behavior<br>ition |            |             |           | 9/12/2             | 019          | 9/12/2019              | 9/12/201               | .9            |
| isciplineActionDi<br>isciplineActionDi<br>isciplineIncident<br>isciplineIncident<br>lucationOrganiza<br>rade<br>radebookEntry                        | isciplineInci<br>Behavior<br>ition |            |             |           | 9/12/2             | 019          | 9/12/2019              | 9/12/201               | .9            |
| sciplineActionD<br>sciplineActionD<br>sciplineIncident<br>sciplineIncident<br>lucationOrganiza<br>ade<br>adebookEntry<br>radingPeriod                | isciplineInci<br>Behavior<br>Ition |            |             |           | 9/12/2             | 019<br>019   | 9/12/2019<br>9/12/2019 | 9/12/201               | .9            |
| sciplineActionD<br>sciplineActionD<br>sciplineIncident<br>sciplineIncident<br>lucationOrganiza<br>ade<br>adebookEntry<br>adingPeriod<br>aduationPlan | isciplineInci<br>Behavior<br>ition |            |             |           | 9/12/2             | 019<br>019   | 9/12/2019<br>9/12/2019 | 9/12/201<br>9/12/201   | .9            |
| sciplineActionDi<br>sciplineIncident<br>sciplineIncident<br>lucationOrganize<br>ade<br>adebookEntry<br>adingPeriod<br>aduationPlan<br>tervention     | isciplineInci<br>Behavior<br>ition |            |             |           | 9/12/2             | 019<br>019   | 9/12/2019<br>9/12/2019 | 9/12/201<br>9/12/201   | .9            |

|          |                   |          |              |          |           |              |           |           |            |        |            |          | /        |          |         |           |
|----------|-------------------|----------|--------------|----------|-----------|--------------|-----------|-----------|------------|--------|------------|----------|----------|----------|---------|-----------|
| SchoolId | NameOfInstitution | StudentE | r StaffAssig | Sections | StudentSe | StaffSection | SchoolAtt | SectionAt | Discipline | Grades | Transcript | Calendar | CourseOf | Sessions | Periods | Locations |
|          |                   | 17       | / 1          | 490      | 181       | 93           | 0         | 0         | 0          | (      | ) 0        | 284      | 93       | 7        | ' E     | 2         |
|          |                   | 409      | 112          | 1080     | 6353      | 669          | 0         | 0         | 15         | (      | ) 0        | 284      | 392      | 7        | ' E     | 30        |
|          |                   | 297      | 29           | 192      | 3632      | 177          | 0         | 0         | 1          | (      | ) 0        | 284      | 93       | 7        | ' E     | 20        |
|          |                   | 346      | 20           | 186      | 3914      | 165          | 0         | 0         | 6          | (      | ) 0        | 284      | 44       | 7        | 4       | 1         |
|          |                   |          |              |          |           |              |           |           |            |        |            |          |          |          |         |           |

# DHSS – DATA HUB SUPPORT SPECIALISTS

#### Data Hub Support Specialist Network

- Assistance with the publishing, verification, and quality of Data in MiDataHub
- Support and promote regional/county integration ightarrow
- Assigned geographically by expertise (SIS) •
- Promote vendor integration outreach/use ightarrow
- Monthly Meetings statewide group ightarrow
  - Subgroup Meetings Student Information Systems
- Link to: Support Specialist Network

#### Data Hub Support Team

support@midatahub.org  $\bullet$ 

The primary focus of work this team works collaboratively on is to:

Maintain and promote the use and growth of functionality MiDataHub provides districts

IMC

- · Establish new uses of available functionality and vendor integrations in MiDataHub (UIC Services, Dashboards, EWS, Integrations, State Reporting, MiLearn, MiREAD, etc.)
- · Support and promote regional/county integration and adoption
- · Promote vendor integration outreach and use
- Attend monthly meetings statewide group

#### GMEC

Ashley Dunford dunfora@resa.net Anne Schimelpfenig

Brian Kobliska

SchimeA@resa.net

Dona Johnson dona.johnson@wmisd.org

Jeff Kamaloski kamaloskij@manistee.org

Sally Riffle sriffle@k12eta.org bkobliska@inghamisd.org

Brvan Smith bsmith@inghamisd.org

Christian D. Anderson christian.anderson@macroconnect.net

Genesee ISD helpdesk@geneseeisd.org

Kevin Hoornstra khoornstra@inghamisd.org

Lisa Sutphen

sutphen@sresd.org Melisa Swoish

mswoish@tuscolaisd.org

Oakland Schools osservicedesk@oakland.k12.mi.us

Paul F. Cameron

#### KENT

Chris Barnwood ChrisBarnwood@kentisd.org

Garrett Burgett GarrettBurgett@kentisd.org

Greg Shepard gshepard@oaisd.org

LeAnn Szymanski lszymans@oaisd.org

Mark Wiegerink mwiegeri@oaisd.org

Peter Nethercott PeterNethercott@kentisd.org

Rvan Liskiewicz rliskiewicz@washtenawisd.org

Sandy Whitcomb sandy.whitcomb@monroeisd.us

Stephanie Gabriel sgabriel@washtenawisd.org

Suzanne Braun suzanne.braun@lisd.us Month Reso Statu Traini Vend